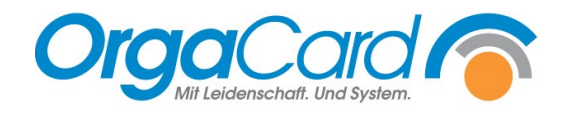

# Abwesenheiten definieren

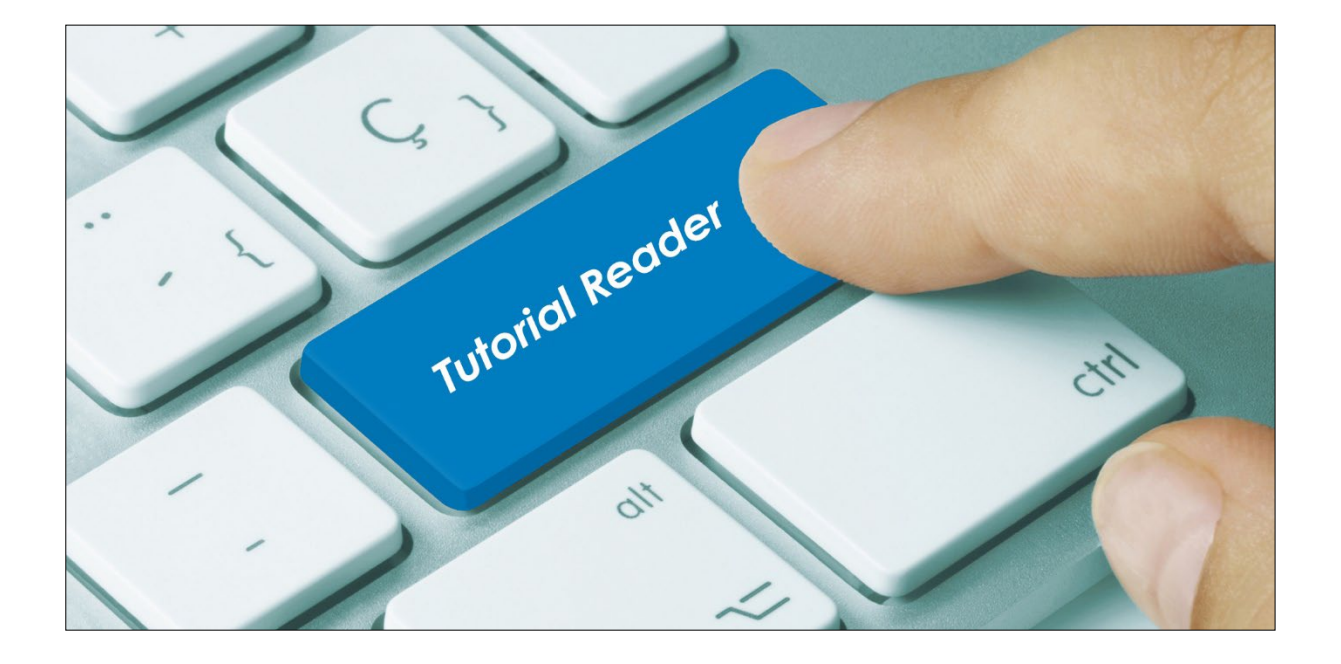

#### Vorwort / Beschreibung

Werden Patienten beurlaubt oder bekommen für ein längeren Zeitraum kein Essen (Intensiv Station), können die Patienten auf Abwesend gesetzt werden.

In den folgenden Schritten werden die Unterschiedlichen Abwesenheiten beschrieben.

#### Abwesenheit für bestimmte Tage immer festlegen (generelle Abwesenheit):

Gehen Sie im WEB-Menüassistenten auf die Teilnehmerverwaltung

| Anwendung                                          |                          |
|----------------------------------------------------|--------------------------|
| Guten Abend ORGACARD,<br>Ihnen stehen folgende Anv | wendungen zur Verfügung: |
| Menü-Assistent                                     |                          |
| Teilnehmerverwaltung                               | ]                        |
| Stationsbedarf                                     |                          |
| Berichtswesen                                      |                          |
| > Zielortverwaltung                                |                          |

Wählen Sie anschließend den Patienten aus und klicken auf den Namen.

| Name    | Vorname  | GebDat. | ▼ Station  | Zimmer | Bett | Pflegeklasse | Art     |
|---------|----------|---------|------------|--------|------|--------------|---------|
| Patient | Abwesend |         | Station 01 |        |      | Allgemein    | Patient |

#### Gehen Sie bitte auf Abwesenheit.

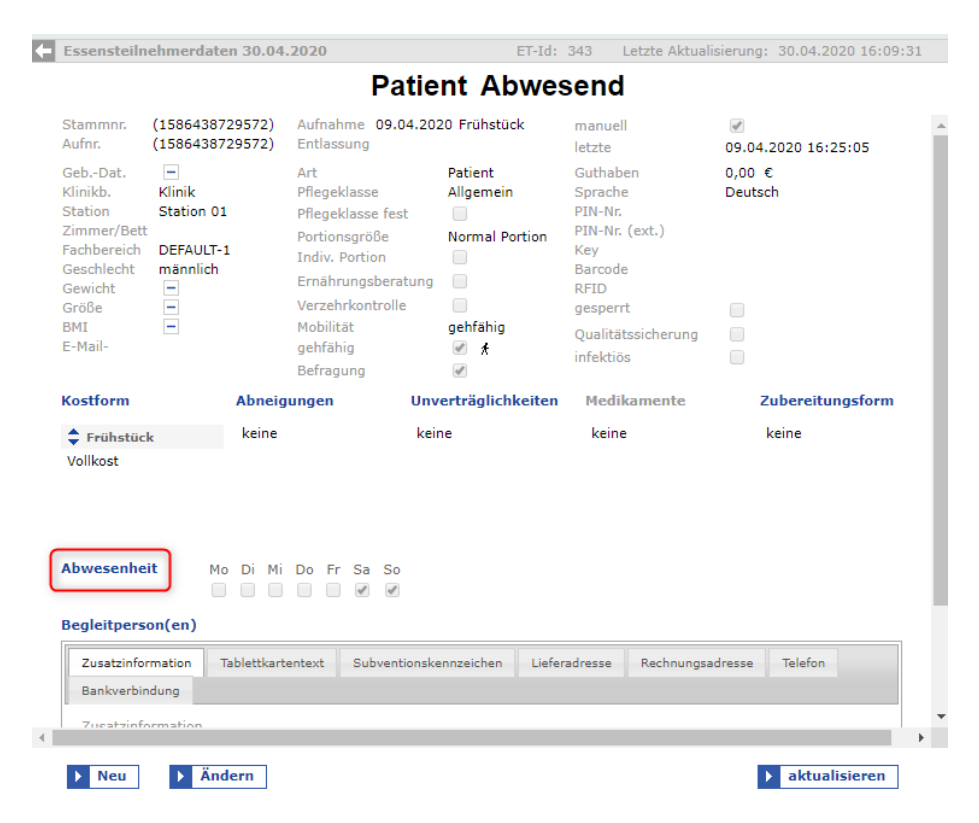

| ( | generelle Abwesenheit |  |
|---|-----------------------|--|
|   | Mo Di Mi Do Fr Sa So  |  |
|   | Grund der Abwesenheit |  |
|   |                       |  |
|   | 4                     |  |

Wird das Häkchen zum Beispiel bei Sa und So gesetzt, bekommt der Patient solange bis dies wieder geändert oder er entlassen wird kein Essen. Im Hintergrund wird seine Essenbestellung fortgeschrieben (soweit es in Ihrem System konfiguriert ist).

Das Feld "Grund der Abwesenheit" ist kein Pflichtfeld und muss nicht zwingend ausgefüllt werden.

Mit **bernehmen** speichern.

#### Abwesenheit für einen bestimmten Zeitraum festlegen:

Sie wählen den Patienten wie oben genannt aus und gehen auf Abwesenheit. Anschließend füllen Sie die Felder "von", "bis" aus.

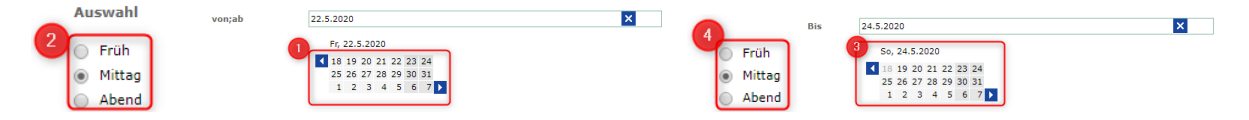

- 1. Datum auswählen, ab wann die Abwesenheit beginnt.
- 2. Die erste Mahlzeit, ab dieser der Patient kein Essen bekommt. (In diesem Beispiel bekommt der Patient ab Mittag kein Essen.)
- 3. Datum auswählen, wann die Abwesenheit beendet werden soll.
- 4. Die Mahlzeit bis wann der Patient kein Essen bekommen soll. (In diesem Beispiel bekommt der Patient zum Abendbrot wieder ein Essen, wenn bestellt).
- 5. Mit **bernehmen** speichern.

Wurde eine Abwesenheit bei einem Patienten definiert, kann man dies in der Teilnehmerverwaltung, wie die untere Abbildung zeigt, direkt beim Patienten erkennen.

|                                                                                                    |                                      |                  |                                                                                                    | га                                        | ICI   |                                                             | wes               | enu                                                                                                    |                          |                     |     |  |
|----------------------------------------------------------------------------------------------------|--------------------------------------|------------------|----------------------------------------------------------------------------------------------------|-------------------------------------------|-------|-------------------------------------------------------------|-------------------|----------------------------------------------------------------------------------------------------|--------------------------|---------------------|-----|--|
| Stammnr. (158643872<br>Aufnr. (158643872                                                                         |                                      | 29572)<br>29572) | Aufnahm<br>Entlassur                                                                                                    | Ifnahme 09.04.2020 Frühstück<br>htlassung |       |                                                             | manuell<br>letzte | ✓<br>18.0                                                                                                    | ✓<br>18.05.2020 14:35:46 |                     |     |  |
| GebDat.<br>Klinikb.<br>Station<br>Zimmer/Bett<br>Fachbereich<br>Geschlecht<br>Gewicht<br>Größe<br>BMI<br>E-Mail- | Klinik Station 01 DEFAULT-1 männlich |                  | Art<br>Pflegeklasse<br>Pflegeklasse fest<br>Portionsgröße<br>Indiv. Portion<br>Ernährungsberatung<br>Verzehrkontrolle<br>Mobilität<br>gehfähig<br>Befraqung |                                           |       | Patient<br>Allgemein<br>Normal Portion<br>gehfähig<br>Ø $f$ |                   | Guthaben<br>Sprache<br>PIN-Nr.<br>PIN-Nr. (ext.)<br>Key<br>Barcode<br>RFID<br>gesperrt<br>Qualitätssicherung<br>infektiös | -18,<br>Deu              | -18,19 €<br>Deutsch |     |  |
| Kostform                                                                                                    |                                      | Abneig           | ungen                                                                                                    | , i                                       | Jnver | träglichk                                                   | eiten             | Medikamente                                                                                                    |                          | Zubereitungsf       | orm |  |
| Frühstück<br>Vollkost                                                                                            | k                                    | keine            |                                                                                                    |                                           | keine |                                                             |                   | keine                                                                                                    |                          | keine               |     |  |
| Abwesenhe                                                                                                    | it Mo                                | Di Mi            | Do Fr S                                                                                                    | Sa So                                     | 22    | 2.05.2020                                                   | Mitta             | agessen → 24                                                                                                    | 1.05.20                  | 20 Mittagesser      | 'n  |  |
|                                                                                                    |                                      |                  |                                                                                                    |                                           |       |                                                             |                   |                                                                                                    |                          |                     |     |  |

## Patient Abwesend

### Abwesenheit für eine gesamte Station übernehmen:

Soll die Einstellung der Abwesenheit für eine gesamte Station übernommen werden, gibt es im Konfigmanager unter Benutzerrechte / Teilnehmerverwaltung diesen Button

 stationsweise Abwesenheiten
 , den Sie für einen Benutzer frei schalten können.

Sie geben dann wie oben beschrieben für einen Patienten die Abwesenheit ein und gehen auf

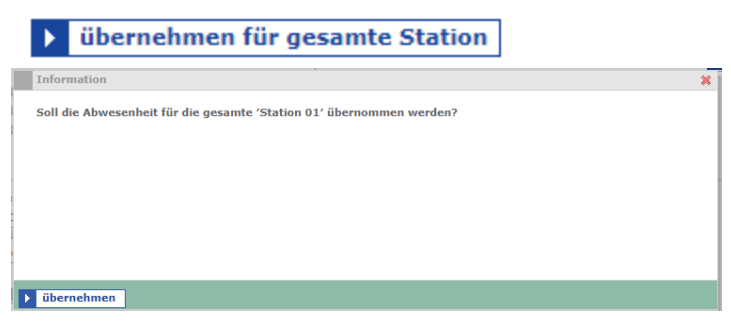

#### Abwesenheit mehrerer Patienten:

Im Konfigmanager, gibt es die Möglichkeit unter Benutzerrechte in der Teilnehmerverwaltung den Button Abwesenheit mehrerer Patienten einem Benutzer freizuschalten.

| Datum                    | Belegung am, 18.05.2020    | )                    |     |    |    |          | Let                    | zte A | \ktua | lisierun | g: :      | 18.05.2 | 020 14:42 | 2:55 |  |
|--------------------------|----------------------------|----------------------|-----|----|----|----------|------------------------|-------|-------|----------|-----------|---------|-----------|------|--|
| Mo, 18.5.2020            | Zeile 1 bis 1 von 1        |                      |     |    |    |          | ] 🕈                    |       |       |          |           |         |           |      |  |
| 25 26 27 28 29 30 31     | Name                       | Vorname              | Мо  | Di | Mi | Do       | Fr                     | Sa    | So    |          | Von       |         | Mahlze    |      |  |
| 1 2 3 4 5 6 7            | Patient                    | Abwesend             |     |    |    |          |                        |       | So    | -        |           |         |           |      |  |
| Auswahl                  |                            |                      |     |    |    |          |                        |       |       |          |           |         |           |      |  |
| - Belegung               |                            |                      |     |    |    |          |                        |       |       |          |           |         |           |      |  |
| Abwesenheit mehrerer (1) |                            |                      | 4   |    |    |          |                        |       |       |          |           |         |           | *    |  |
| Patienten                |                            |                      | 1   |    |    |          |                        |       |       |          |           |         | ,         |      |  |
| Kostformubersicht        |                            |                      |     |    |    |          |                        |       |       |          |           |         |           |      |  |
|                          | Abwesenheit wählen 18      | .05.2020             |     |    |    |          |                        |       |       |          |           |         |           |      |  |
|                          |                            |                      |     |    |    |          |                        |       |       | Über     | nahme de  | er Abw  | esenheite | en   |  |
|                          | Auswahl von;ab             |                      |     | x  |    |          |                        |       | Bis   |          |           |         |           | ×    |  |
|                          | Früh                       | Mo, 18.5.2020        |     |    | (  | 🔵 Fi     | rüh                    |       |       | Di,      | 19.5.2020 | 0       |           |      |  |
|                          | <ul> <li>Mittag</li> </ul> | 18 19 20 21 22 23 24 |     |    |    | <u> </u> | Mittag 18 19 20 21 22  |       |       |          |           |         | 3 24      |      |  |
|                          | <ul> <li>Abend</li> </ul>  | 25 26 27 28 29 30 31 |     |    |    | A        | Abend 25 26 27 28 29 3 |       |       |          |           |         | 0 31      |      |  |
|                          | Test                       | 1 2 3 4 5 6          | 7 🕨 |    |    | O Te     | est                    |       |       | 1        | 234       | 45(     | 67 🕨      |      |  |
|                          | generelle Abwesenheit      |                      |     |    |    |          |                        |       |       |          |           |         |           |      |  |
|                          | Mo Di Mi Do Fr Sa S        | So 🦱                 |     |    |    |          |                        |       |       |          |           |         |           |      |  |
|                          |                            | 2                    |     |    |    |          |                        |       |       |          |           |         |           |      |  |

1. In der Teilnehmerverwaltung gehen Sie auf Patienten

Abwesenheit mehrerer

- 2. Wählen Sie "generelle Abwesenheit" oder Datum "von/bis aus"
- 3. Patienten anhaken bei denen die Abwesenheit übernommen werden soll.
- 4. Speichern mit "Übernehmen der Abwesenheiten"

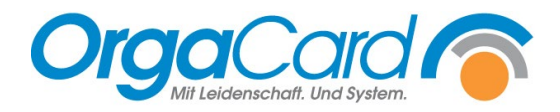

OrgaCard Siemantel & Alt GmbH Industriestraße 24 91126 Rednitzhembach Tel.: +49(0)9122/1809-0 Fax: +49(0)9122/1809-52 E-Mail: kontakt@orgacard.de Web: www.orgacard.de

© Copyright 2024 by OrgaCard Siemantel & Alt GmbH

Änderungen vorbehalten. Dieses Dokument ist urheberrechtlich geschützt. Der Inhalt darf weder ganz noch teilweise ohne vorherige Genehmigung des Rechtsinhabers vervielfältigt oder reproduziert werden.